## Инструкция по настройке SAMSUNG SMART TV серии F

1. Подключите телевизор к роутеру, полностью настроенному для работы в Интернете.

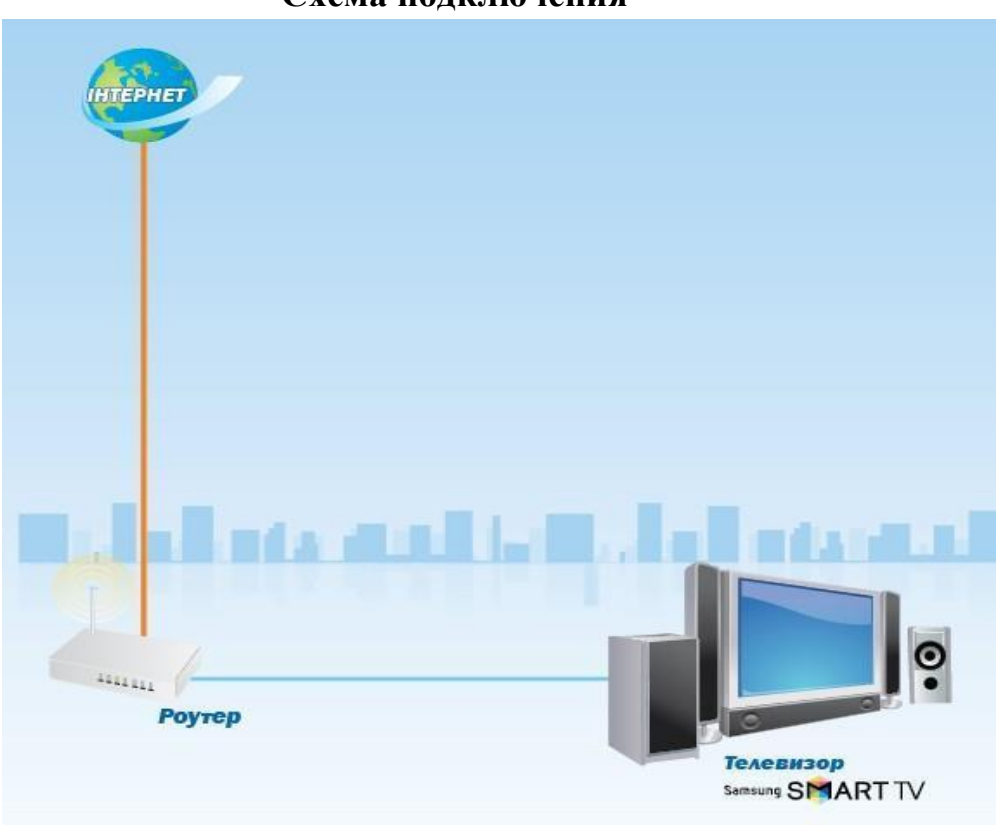

**2.** Включите телевизор, затем нажмите кнопку «**MENU**» и выберите подменю «**Функции Smart**».

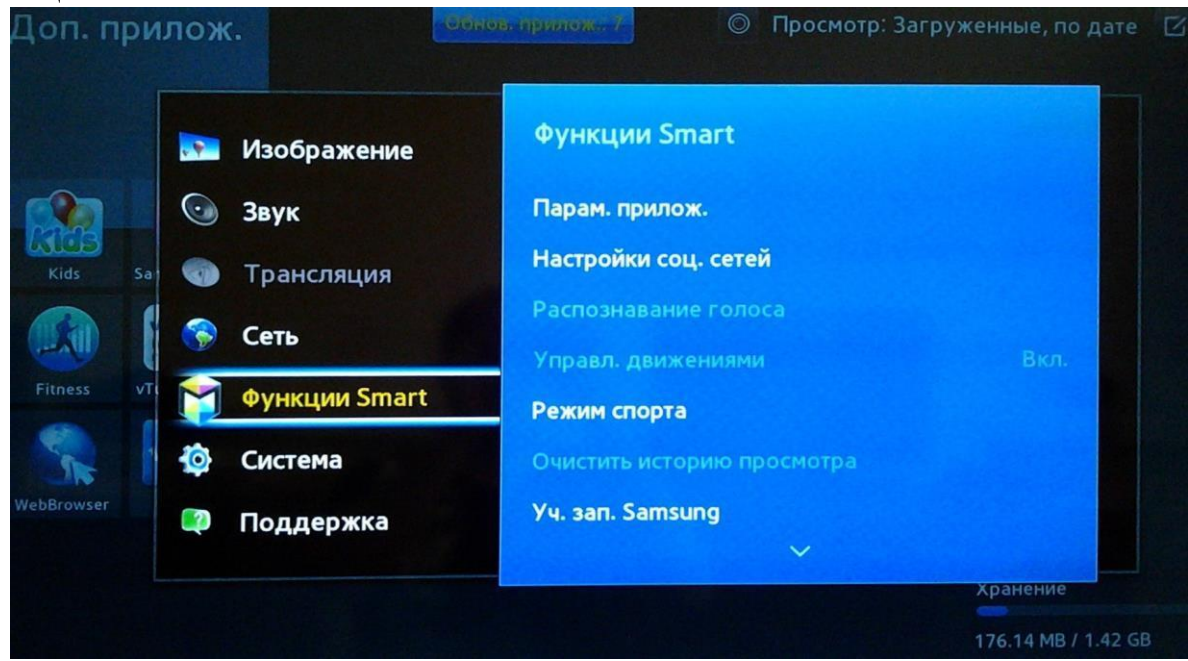

## Схема подключения

3. Выберите «Уч. зап. Samsung», затем «Вход».

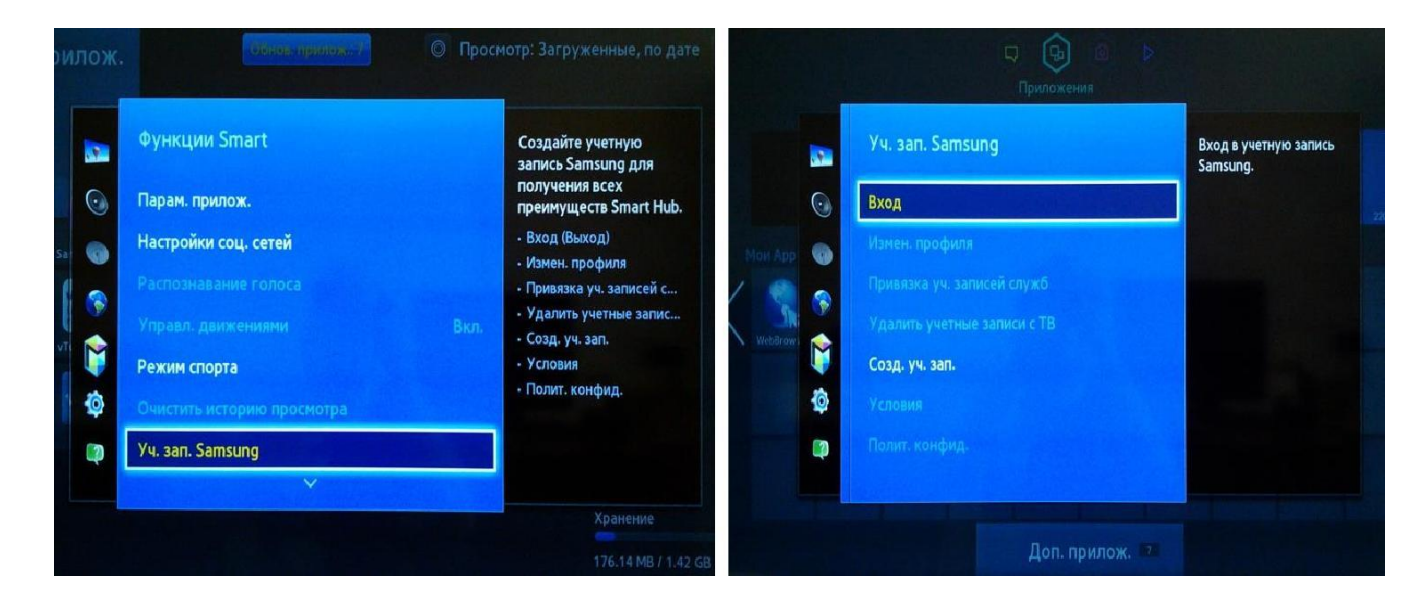

**4.** Появится окно для входа в учетную запись Samsung:

| Эл. п.  | develop          |                                | Пароль     |              |  |
|---------|------------------|--------------------------------|------------|--------------|--|
| Автомат | ический вход     |                                | 🗌 Запомнит | ть пароль    |  |
|         | Вход             | Отмена                         |            | Сброс пароля |  |
|         | Еще нет уч       | етной запис                    | и Samsung? |              |  |
|         | 👤 Созд. уч. зап. | зап. 📑 Создание через Facebook |            |              |  |

a) в строке «Эл. п.» нажмите кнопку (Enter). С помощью экранной клавиатуры введите название учетной записи «develop»;
б) поле «Пароль» оставьте пустым.

Нажмите кнопку «Вход» Вход

**5.** Зайдите в меню «SMART», и выберите «Доп. прилож.» (внизу экрана).

|                |            |         |                        | 5                       | Лоиложен    | ۵<br>NN               | $\triangleright$                           |           |         |   |  |
|----------------|------------|---------|------------------------|-------------------------|-------------|-----------------------|--------------------------------------------|-----------|---------|---|--|
|                |            |         | Рекоменду              | ется                    | приложег    | 14171                 |                                            |           |         |   |  |
|                |            |         | HISTORY<br>This Day in | Accu<br>Weather<br>.com | Dailymotion | <b>vimeo</b><br>Vimeo | viuner<br>internet<br>radio<br>vTuner inte | Samsung A | 220x124 |   |  |
|                | Мои Арр    |         |                        |                         |             |                       |                                            |           |         |   |  |
| $\langle$      | WebBrowser | Fitness | Kids                   |                         |             |                       |                                            |           |         | > |  |
|                |            |         |                        |                         |             |                       |                                            |           |         |   |  |
|                |            |         |                        | A                       |             |                       |                                            |           |         |   |  |
| Доп. прилож. 🔽 |            |         |                        |                         |             |                       |                                            |           |         |   |  |

6. В меню «Доп. прилож.» нажмите кнопку «Парам.» (параметры)

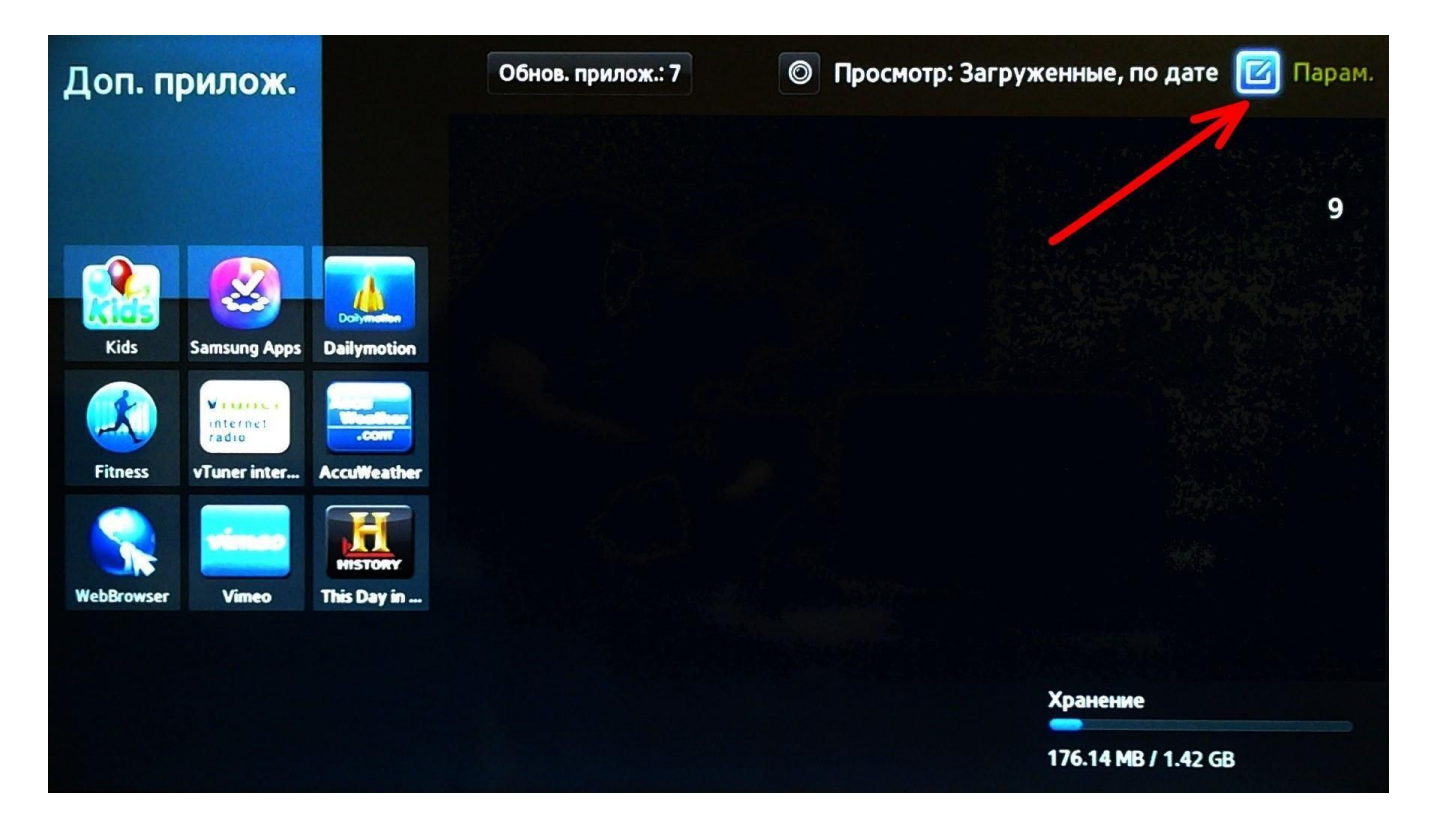

7. В меню «Парам.» выберите строку «IP Setting» и введите IP-адрес 142.4.207.237, как показано на картинке:

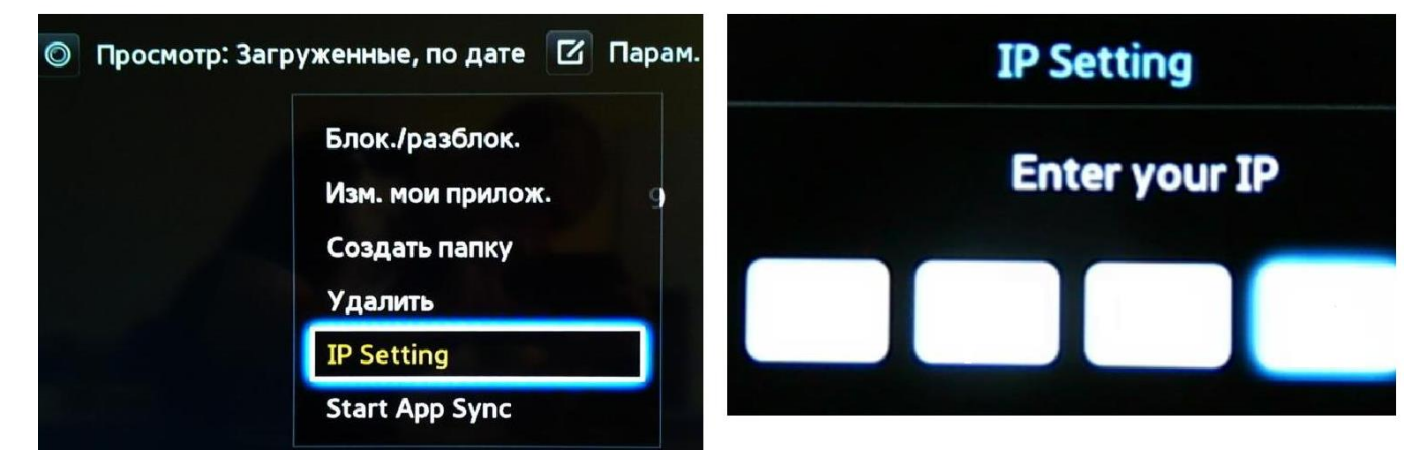

8. Выберите строку «Start App Sync» для синхронизации приложения.

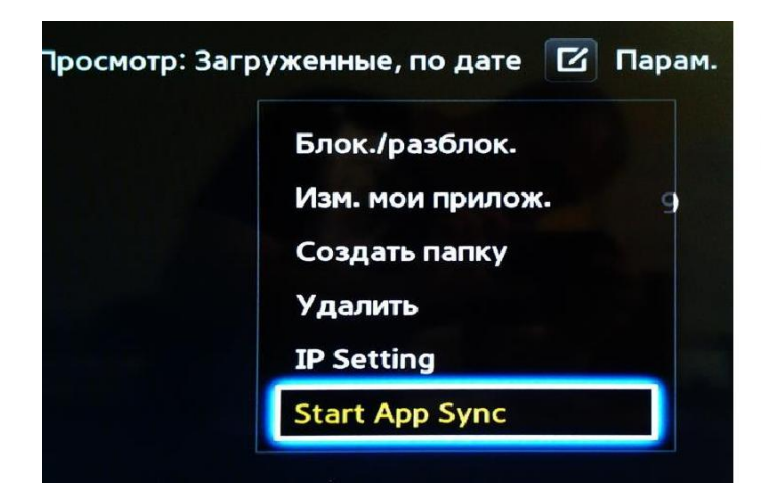

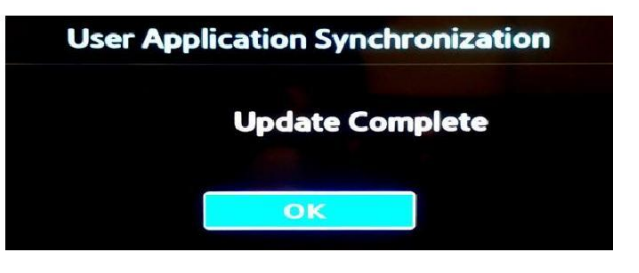

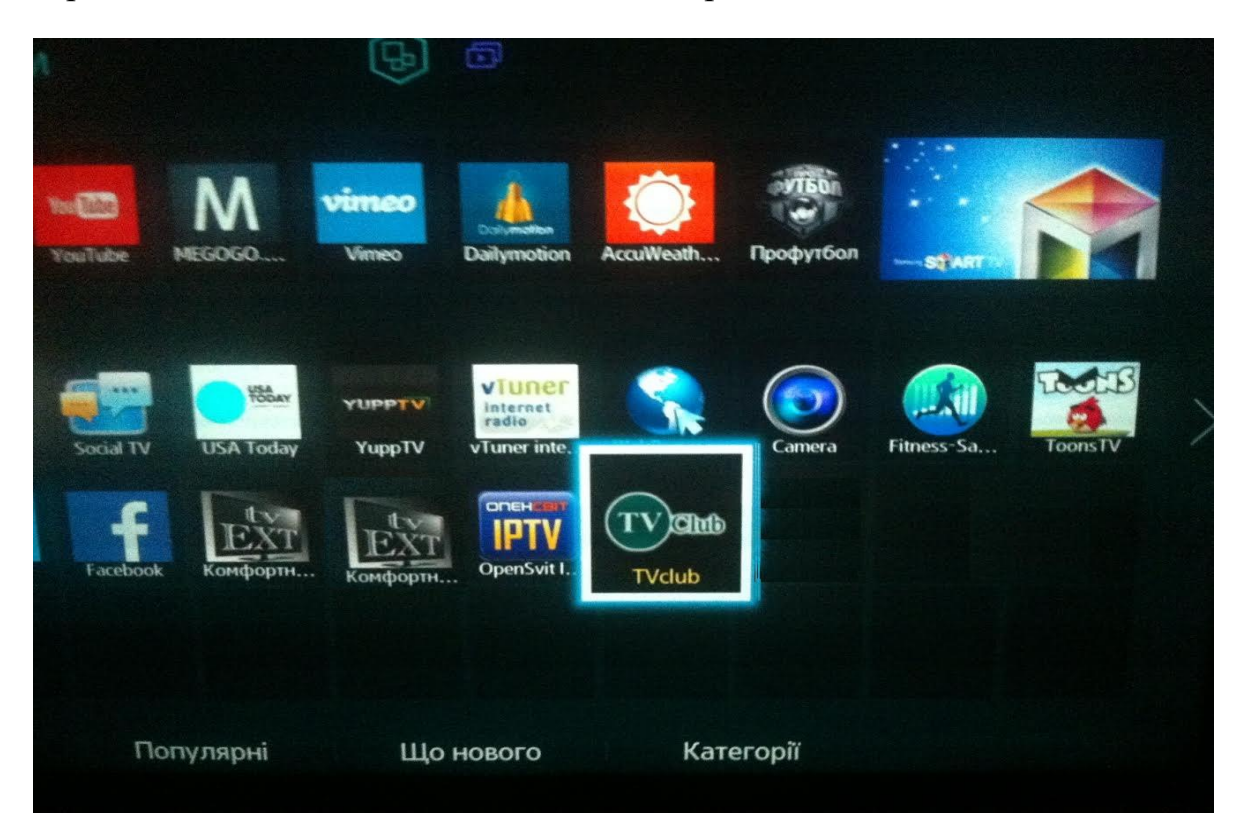

Вернитесь в меню «SMART HUB» и выберите виджет «TV Club».

Внимание! Если при синхронизации появляется ошибка соединения, рекомендуем в настройках сети прописать адрес DNS вручную. Для этого в «MENU» выберите последовательно пункты: «Сеть» → «Состояние сети». Затем нажмите кнопку «Настройки IP» и установите «Режим DNS» вручную, указав адрес сервера DNS 8.8.8.8